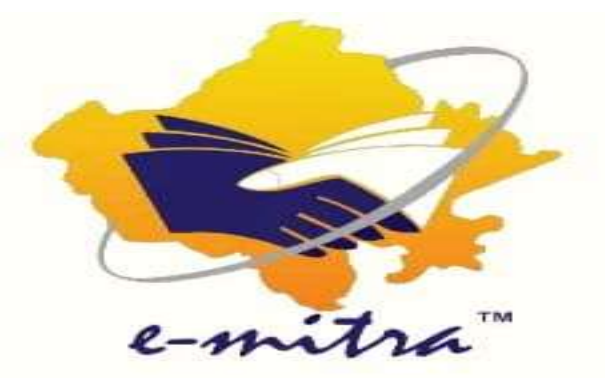

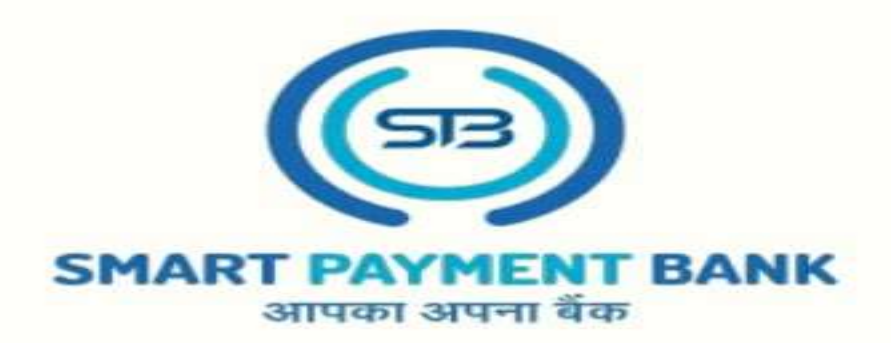

## ई मित्र पर सबसे ज्यादा कमाई वाली सर्विस

## KIOSK REGISTRATION Process

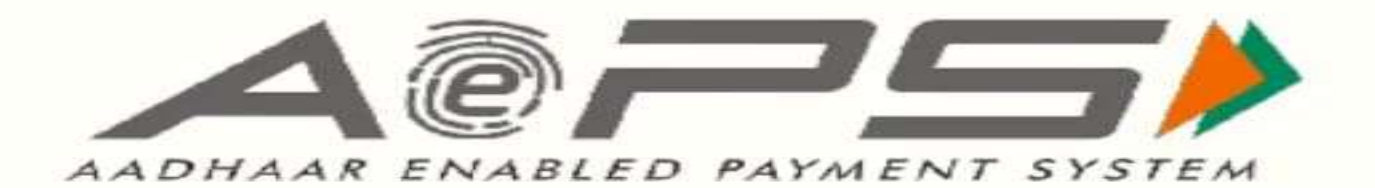

E-mail : care.smartpaymentbank@gmail.com

Contact : 6377715873 , 6377715874

| Se Dashboard                   | ×                      | S WhatsApp                          | ×   +                                     |                                                                                         |                                    |                           |                     | v - 0                                                      | ×  |
|--------------------------------|------------------------|-------------------------------------|-------------------------------------------|-----------------------------------------------------------------------------------------|------------------------------------|---------------------------|---------------------|------------------------------------------------------------|----|
| ← → C                          | traapp.rajas           | than.gov.in/emitraApps/dashboar     | rd?[B@5169f96e#                           |                                                                                         |                                    | 0                         |                     | e 🖈 🗆 😩                                                    | ÷  |
| Governn<br>Department of Infor | nent of<br>mation Tech | Rajasthan<br>nology & Communication | Register<br>Complaint<br>Relpdcak.emitra@ | 0141-2221424, 0141-222<br>ervice.emitra@rajasthan.gov<br>rajasthan.gov.in utility.emitr | 21425<br>.in<br>agrojasthan.gov.in | SMART PAYMENT BA          | NK CHILIDA          | L-mitra<br>Effective Governance<br>Better Citizen Services | Î  |
| •                              |                        | 3777-15873 💼 63777-15874 14-Ju      | ıly-2022 01:16 PM ः-प्रिय किय             | गेस्क ,अब आप फिर से जीत सकते                                                            | बुर                                |                           |                     |                                                            |    |
| Home Dashboard                 | <                      | # Dashboard                         |                                           | You Are Und<br>C                                                                        | er Category WALLET                 | T ADVANCE 0<br>.14 ₹61.14 | CREDIT LIMIT DUES   | <b>%</b> Refill Wallet                                     |    |
| Kiosk Details                  |                        | Download Certificate                |                                           |                                                                                         | ★ Action request                   | Quick Services            | Havorite Service    | Ó Favorite Pages                                           | ۲, |
| C Financial                    | <                      |                                     |                                           |                                                                                         |                                    |                           |                     |                                                            |    |
| Services                       | ¢                      |                                     |                                           |                                                                                         |                                    |                           |                     |                                                            |    |
| 🎍 User Management              | ¢                      |                                     |                                           |                                                                                         |                                    |                           |                     |                                                            |    |
| 📕 Tool Management              | <                      |                                     |                                           |                                                                                         |                                    |                           |                     |                                                            |    |
| No Inbox                       | <                      |                                     |                                           |                                                                                         |                                    |                           |                     |                                                            |    |
| A Travel                       | ¢                      |                                     |                                           |                                                                                         |                                    | E Application             | n Type Services 🚳 ( | Jtilit <sup>inType Services</sup>                          |    |
| (53)                           |                        | Reports                             |                                           |                                                                                         |                                    |                           |                     |                                                            |    |
| SMART PAYMENT E                | BANK                   | ps/availService?[8@b51cb2b0         | 0                                         | 1                                                                                       | Click on                           | utility<br>on             |                     | •                                                          |    |
|                                |                        |                                     |                                           | 📮 🖸 💼 📭                                                                                 |                                    | 9                         | ∧ ♀ ENG<br>IN       |                                                            | D  |

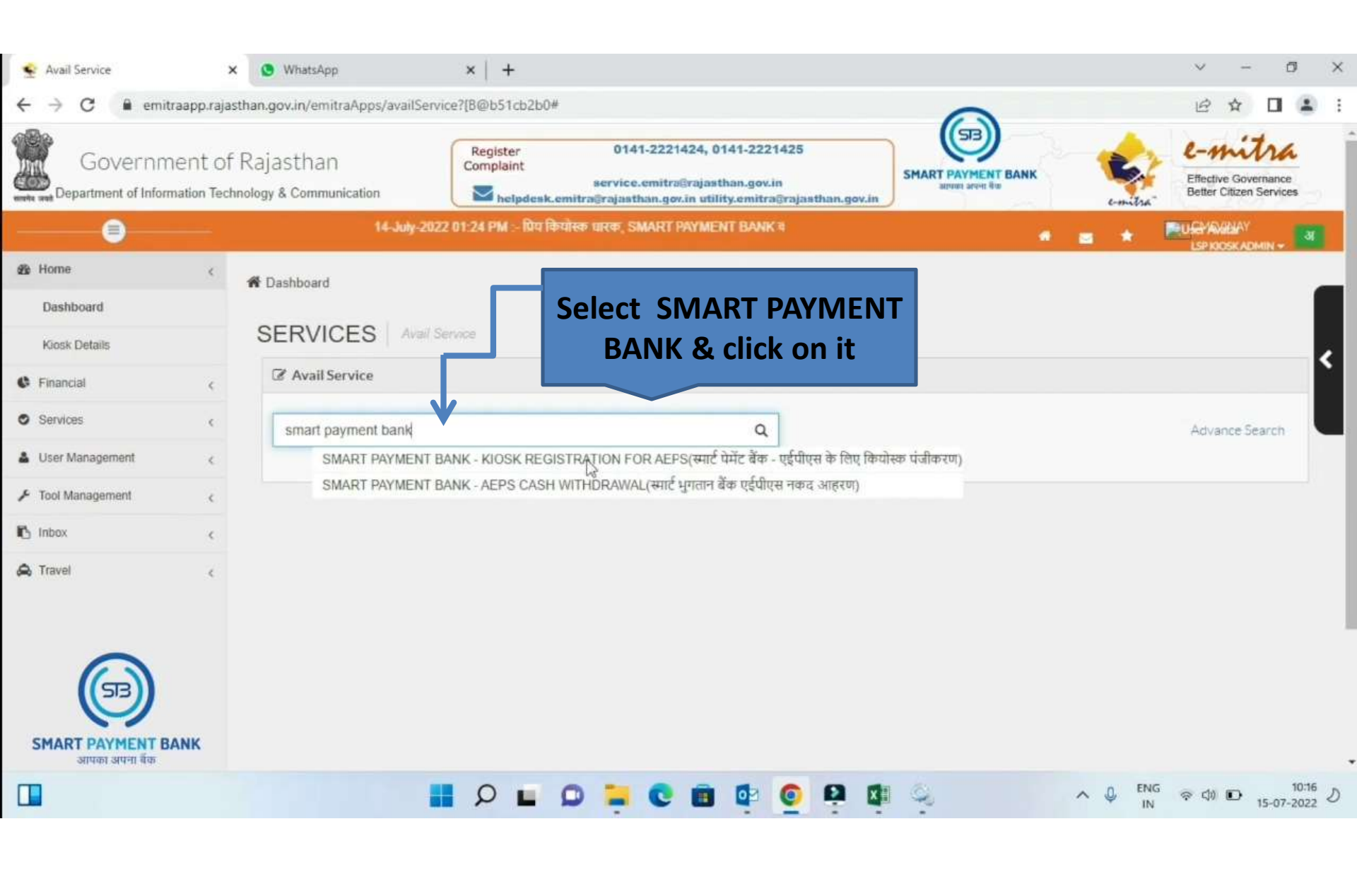

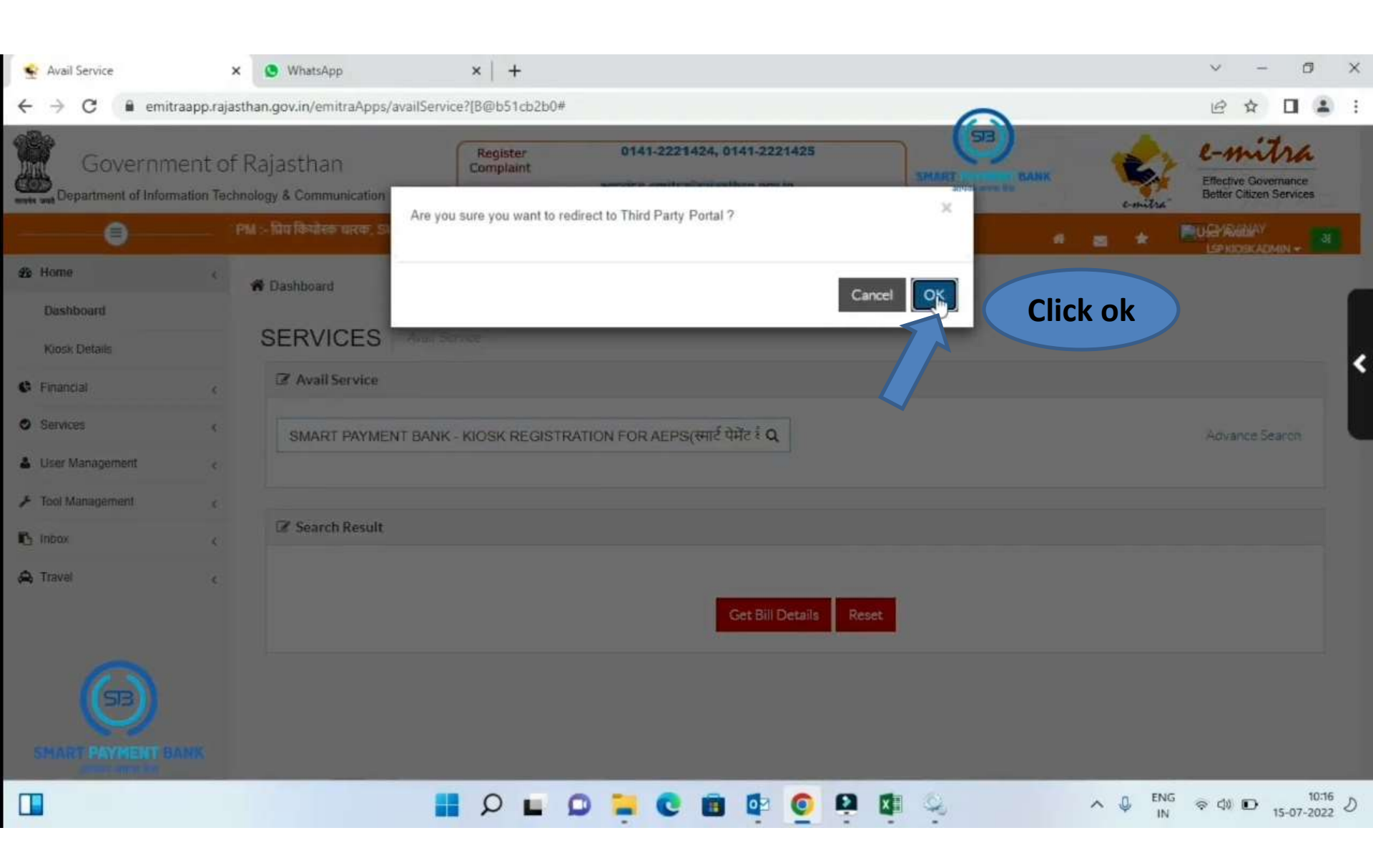

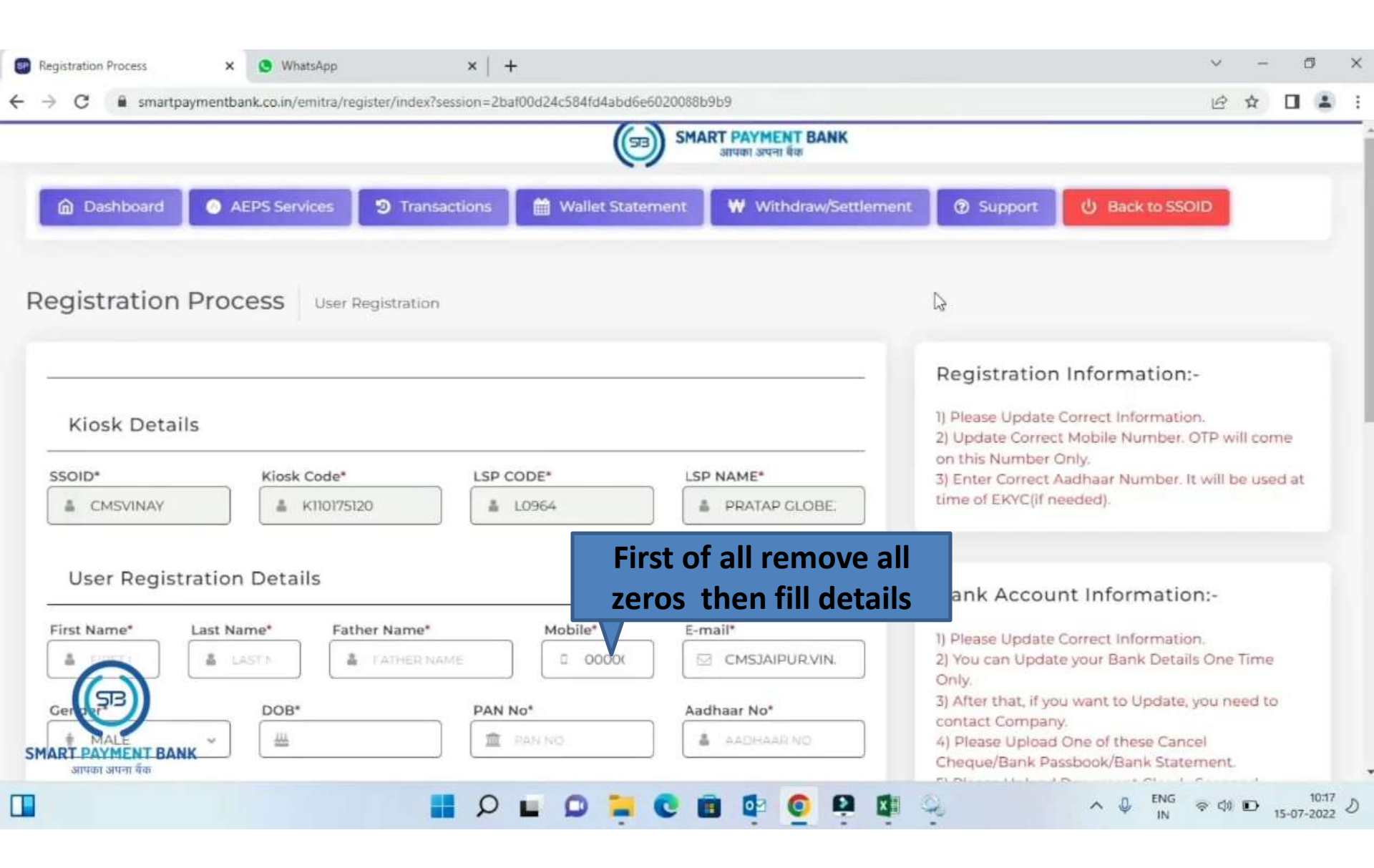

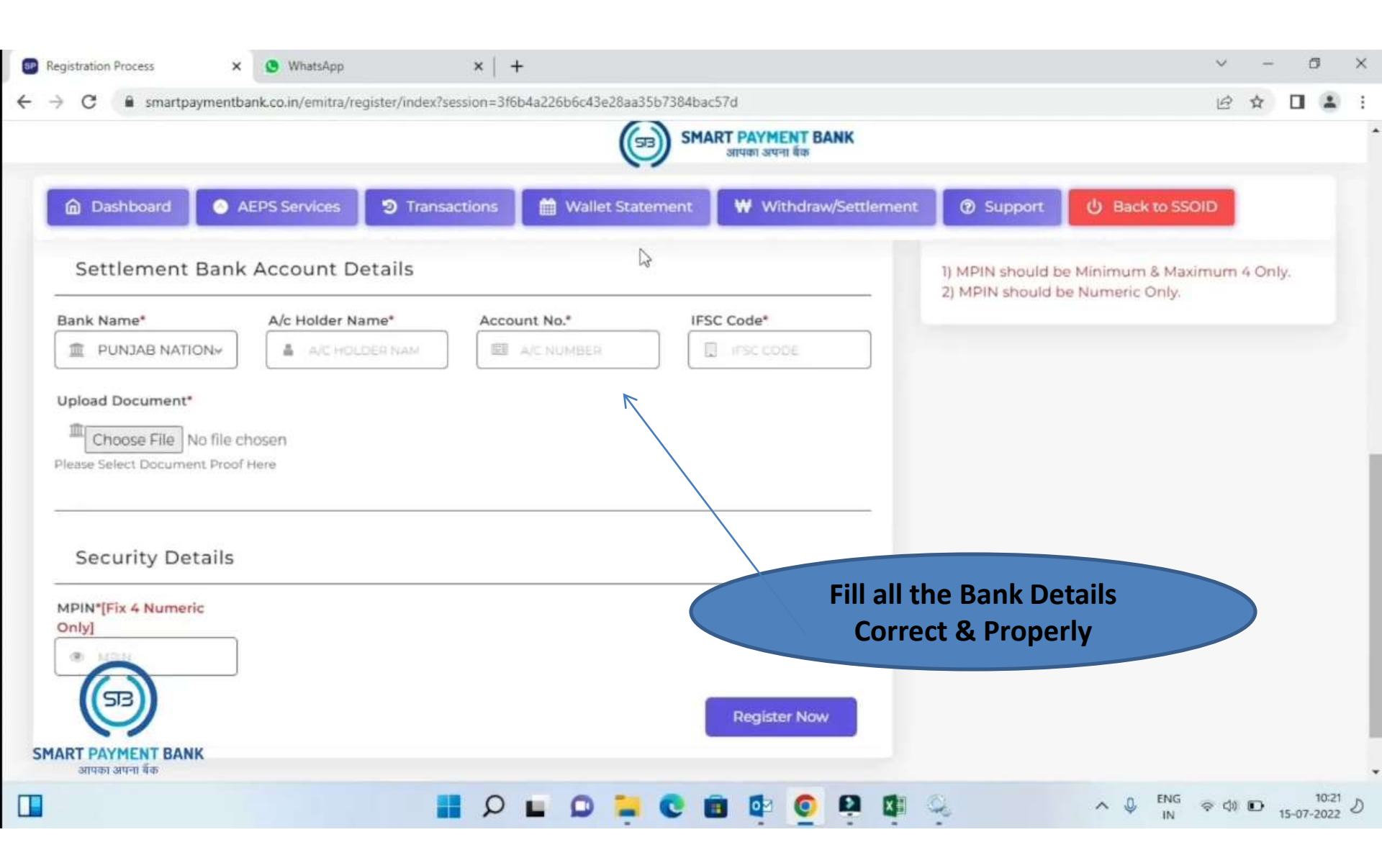

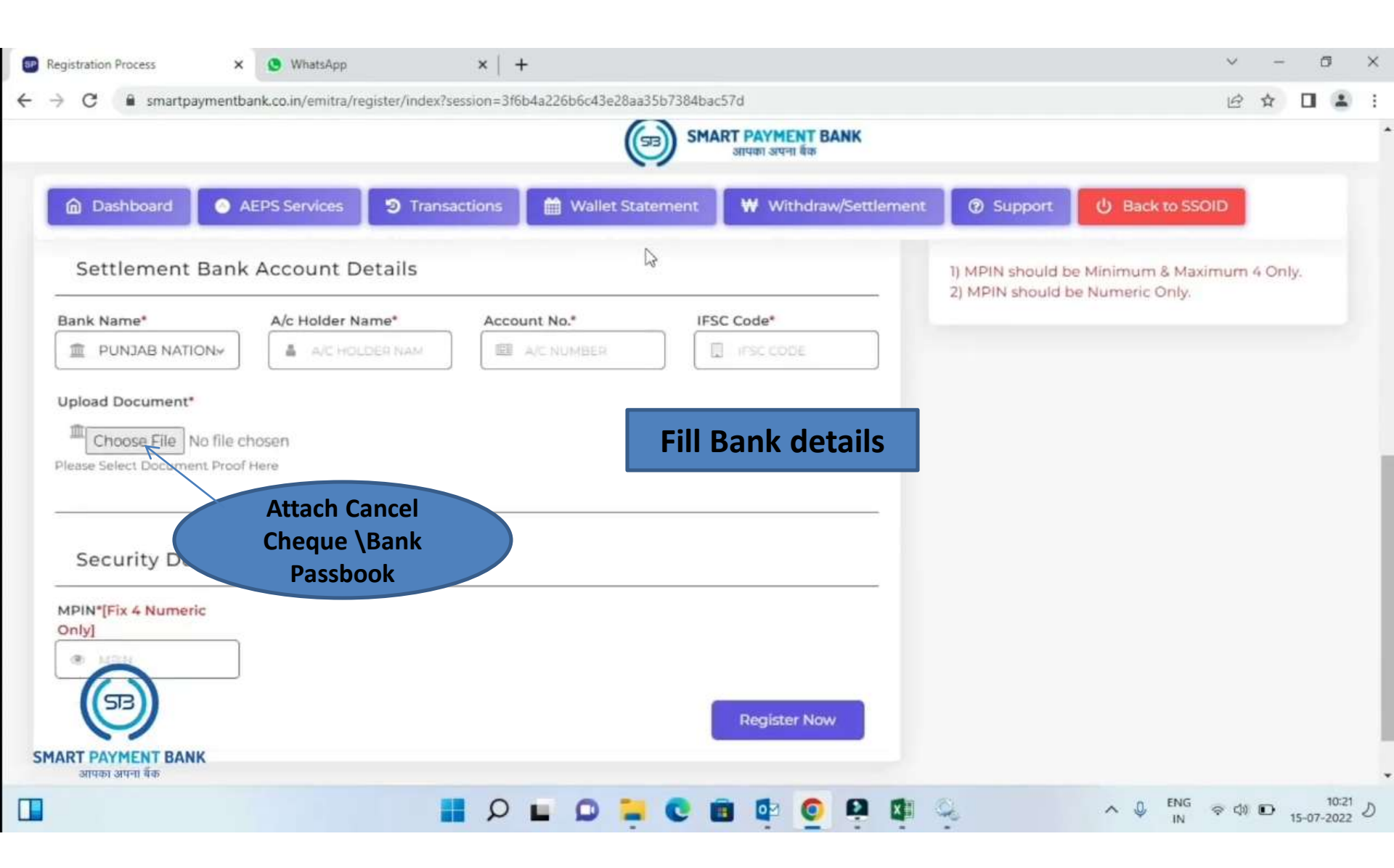

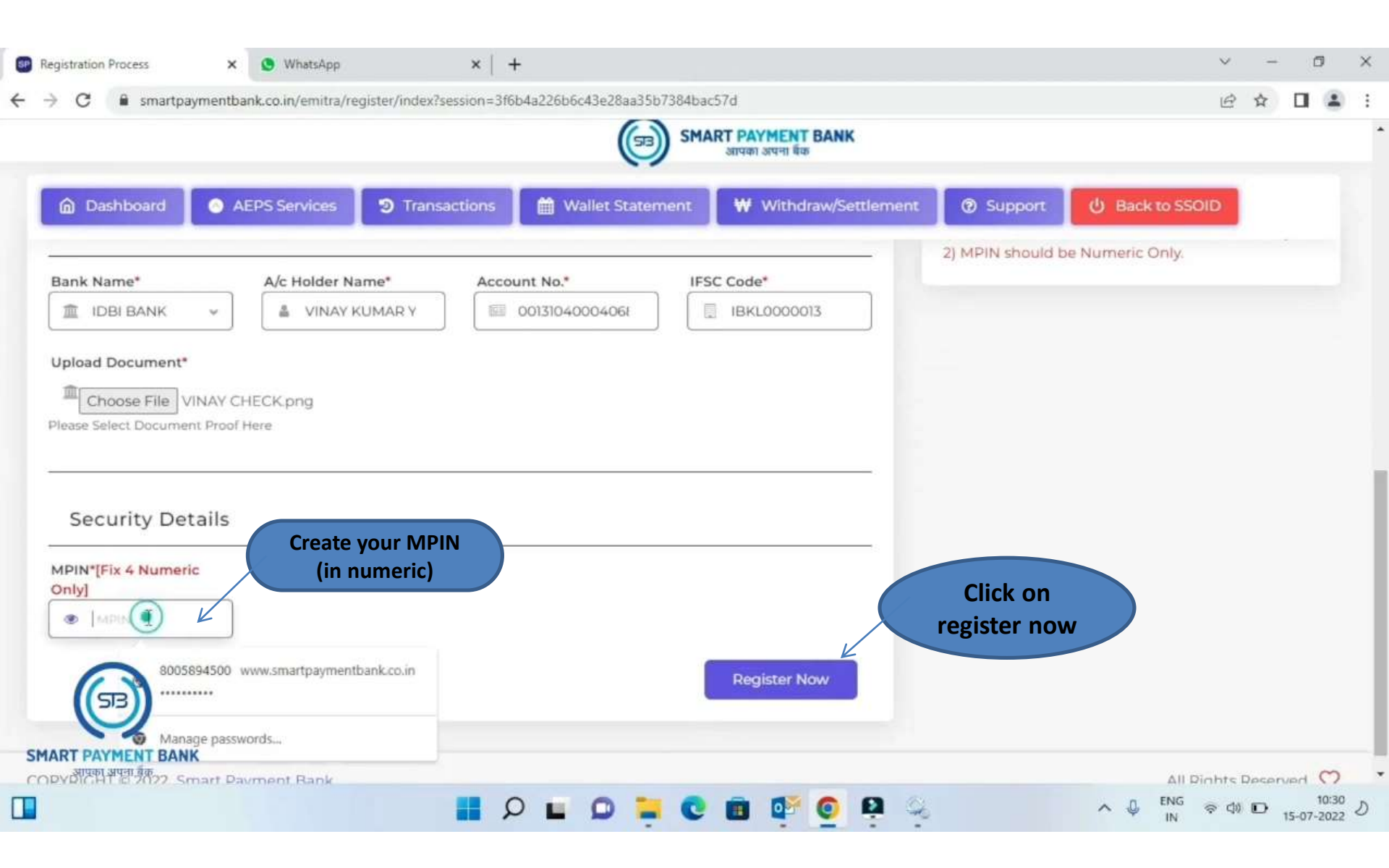

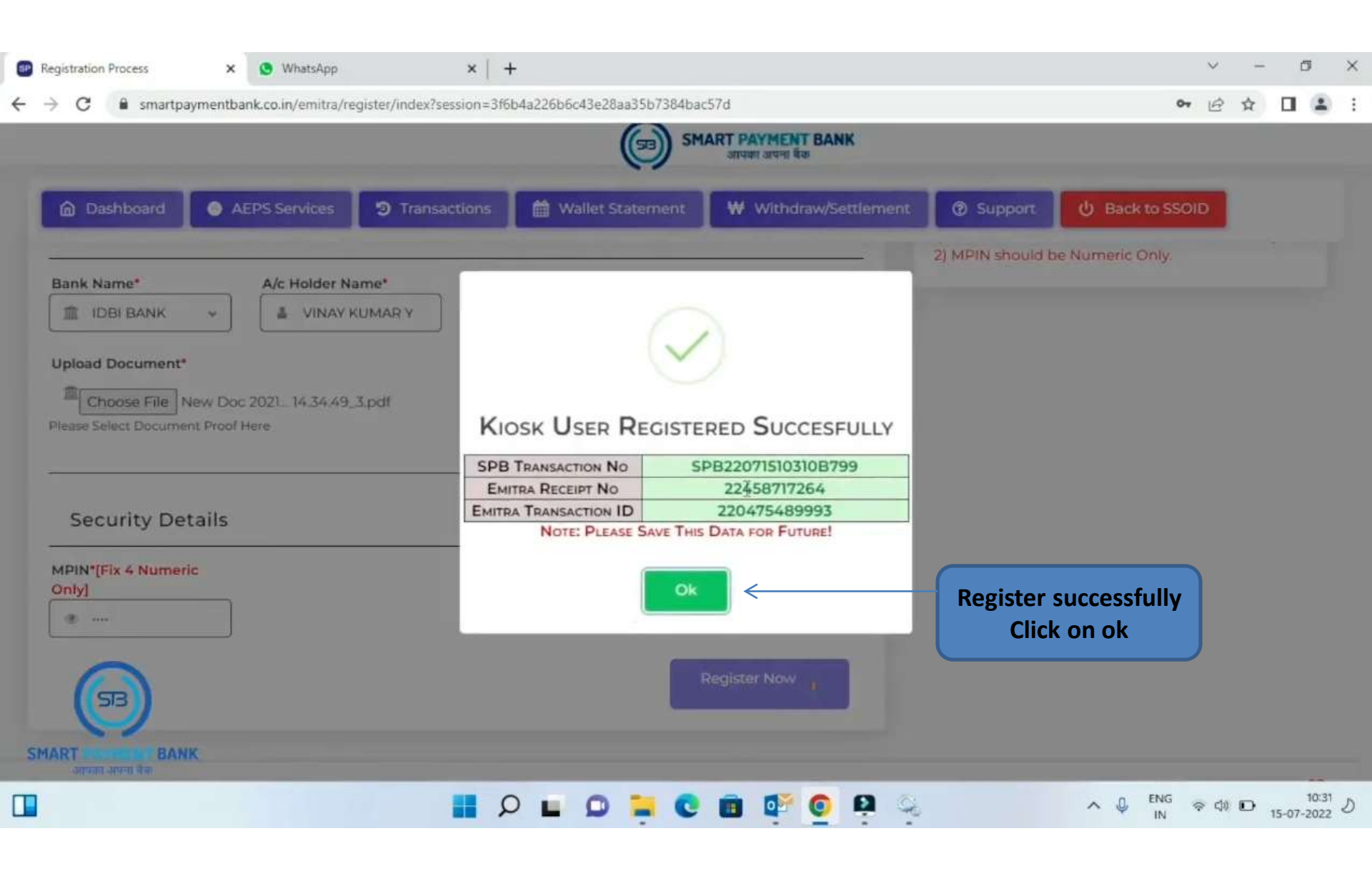

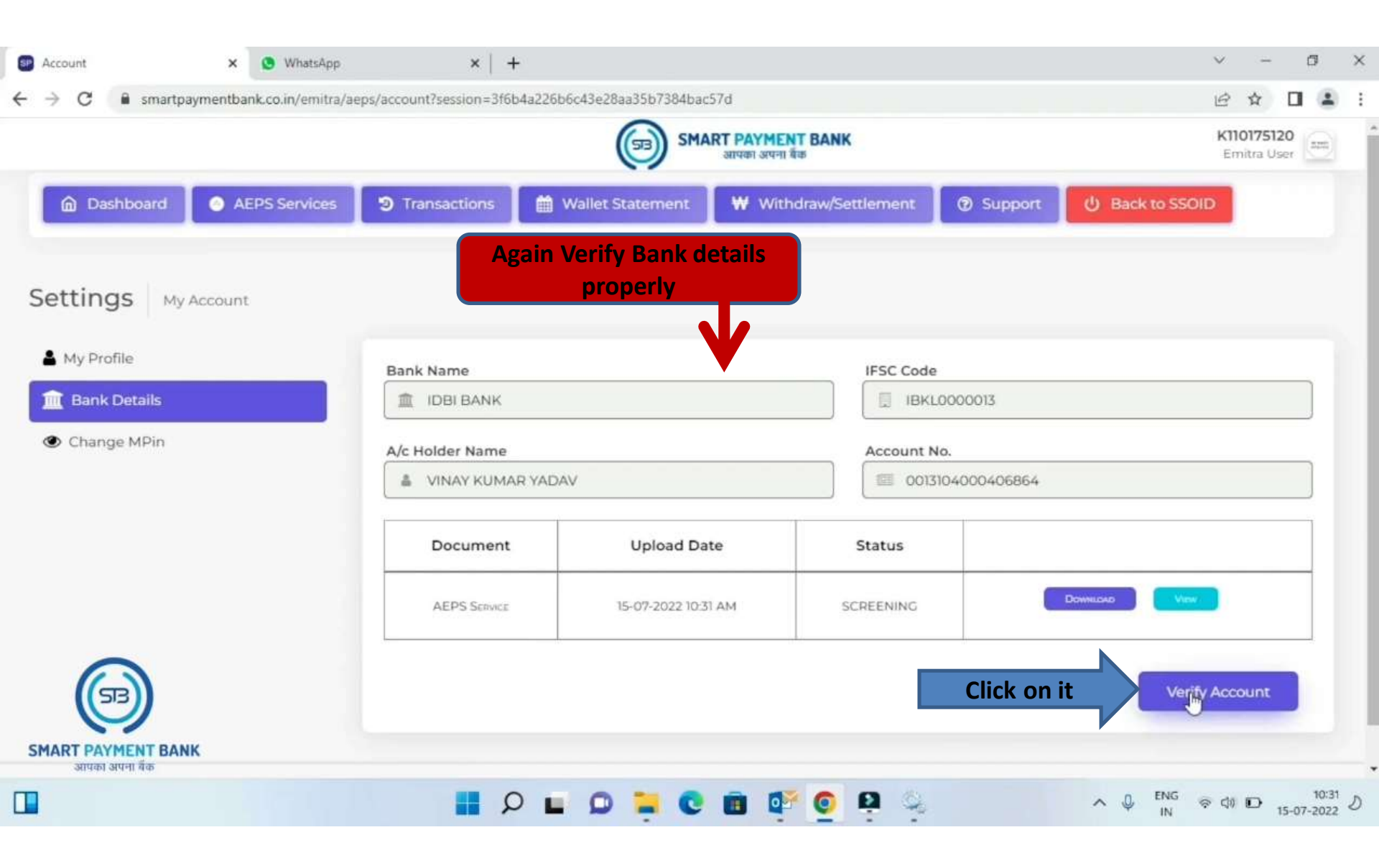

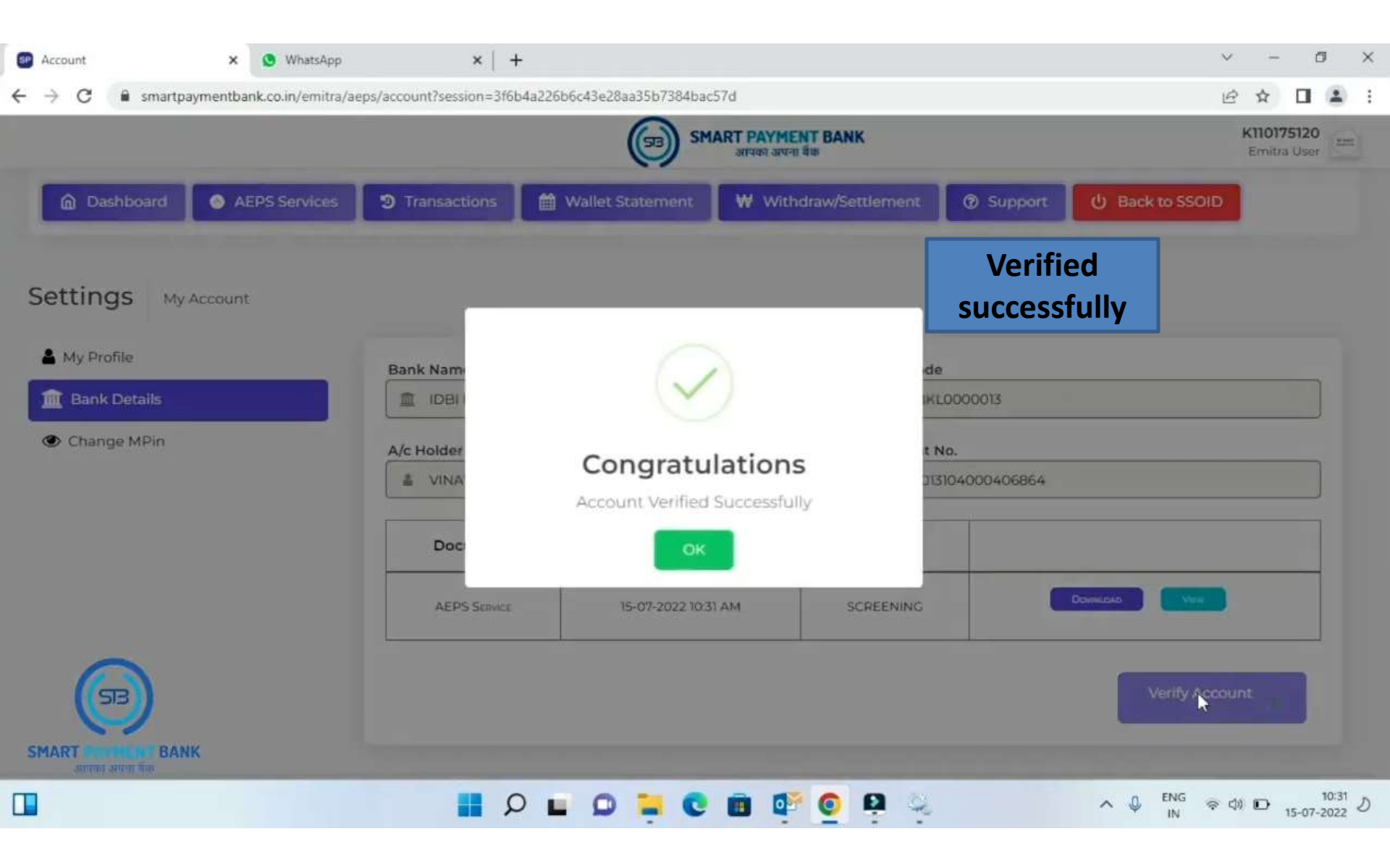

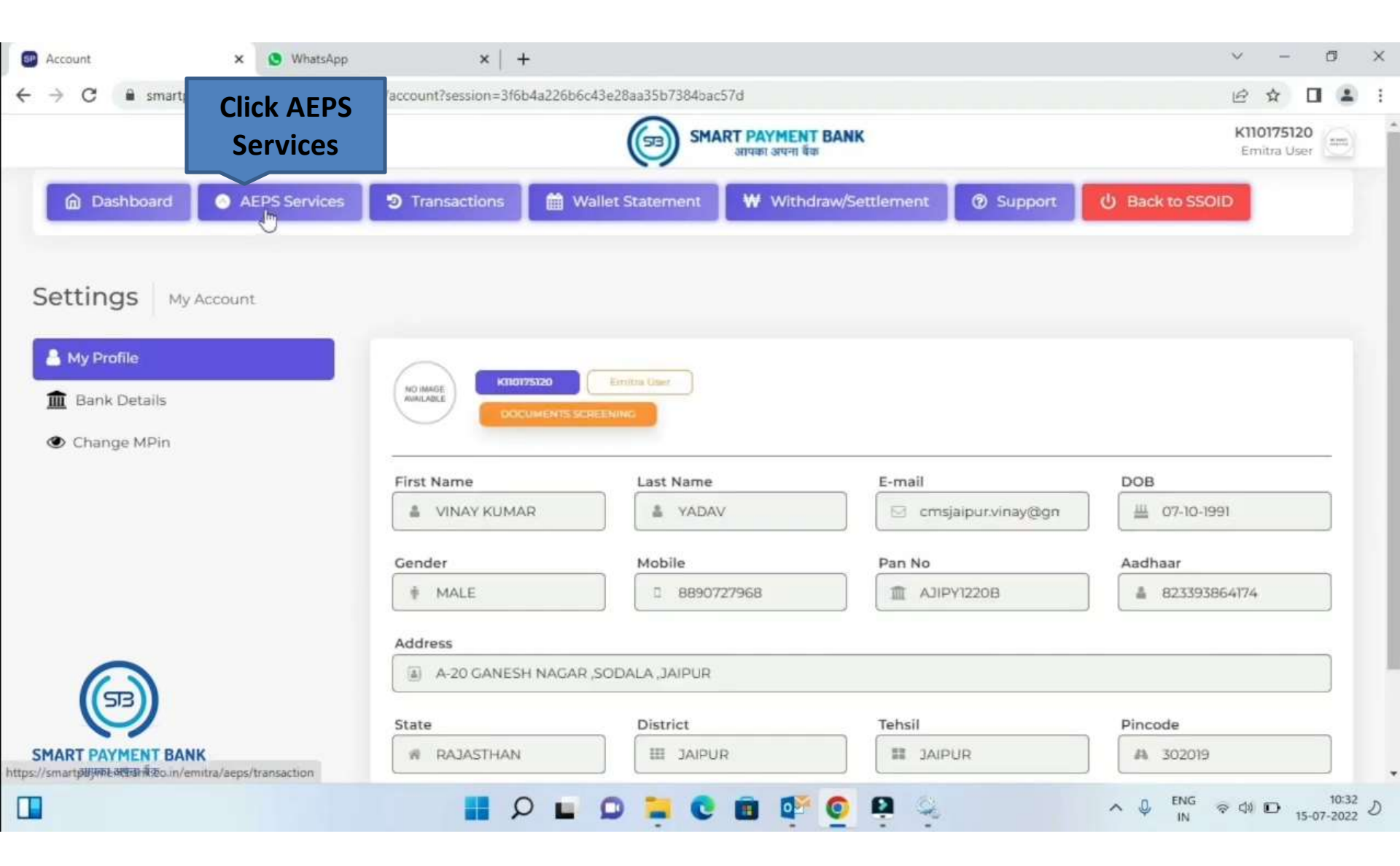

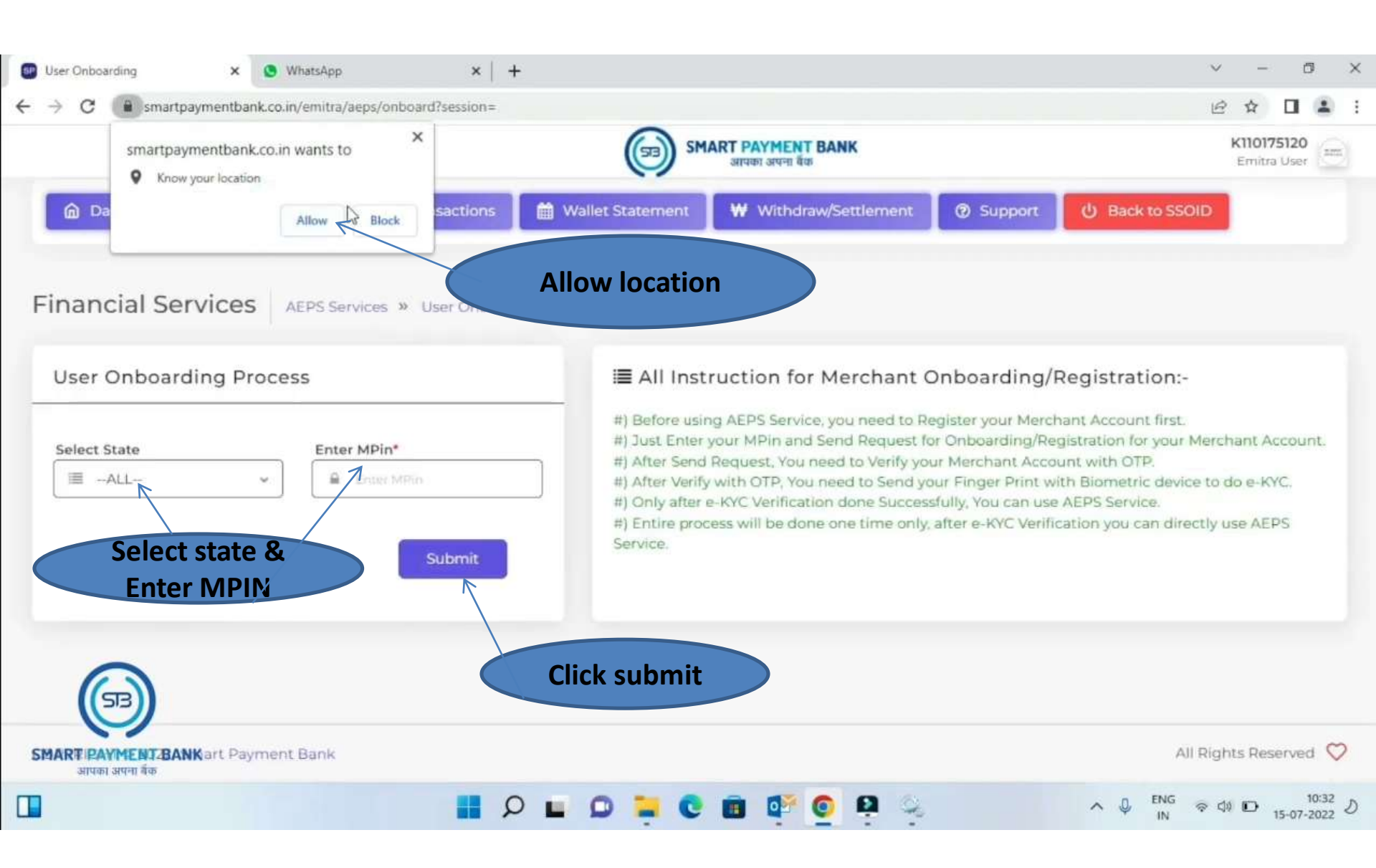

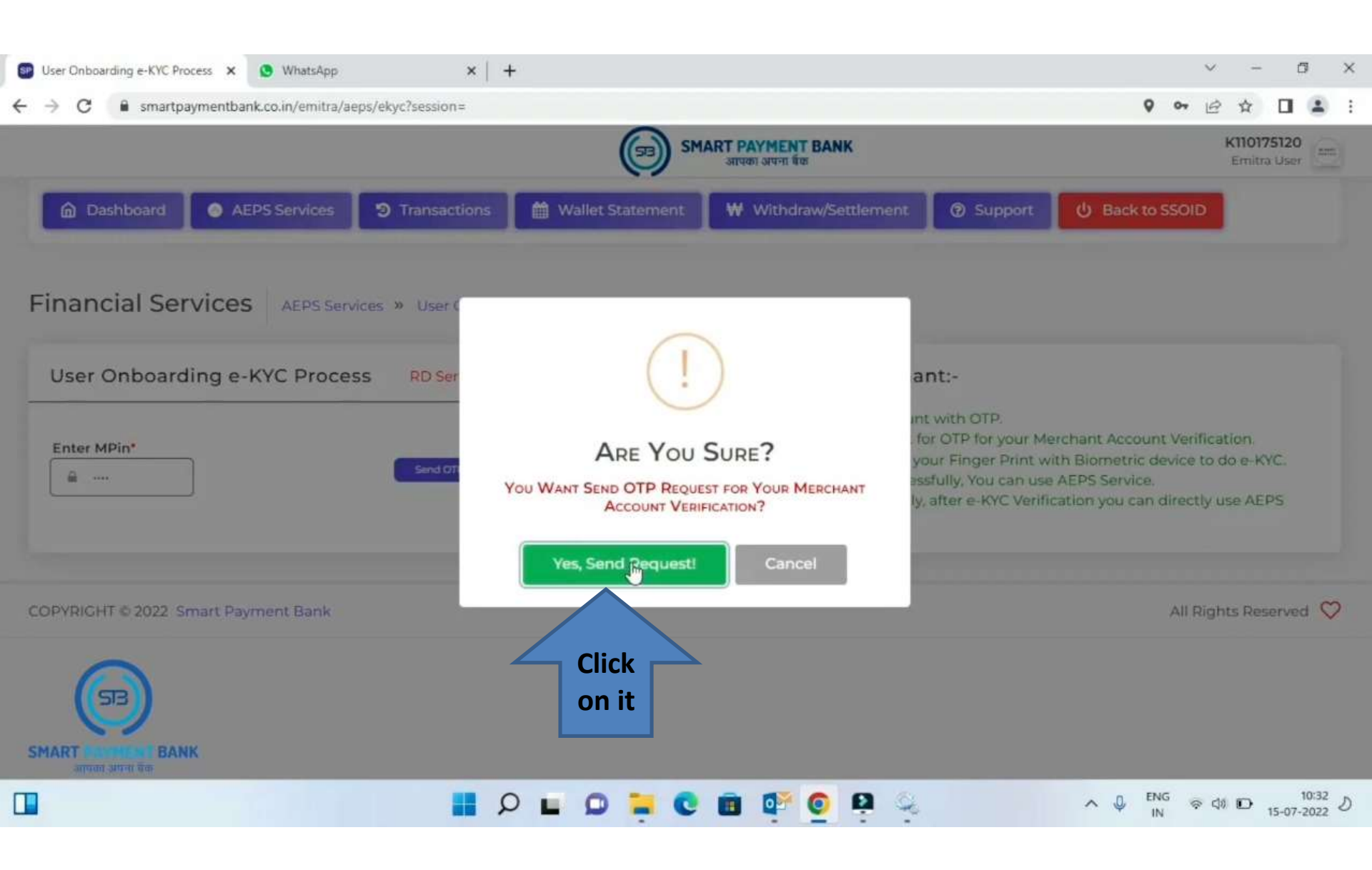

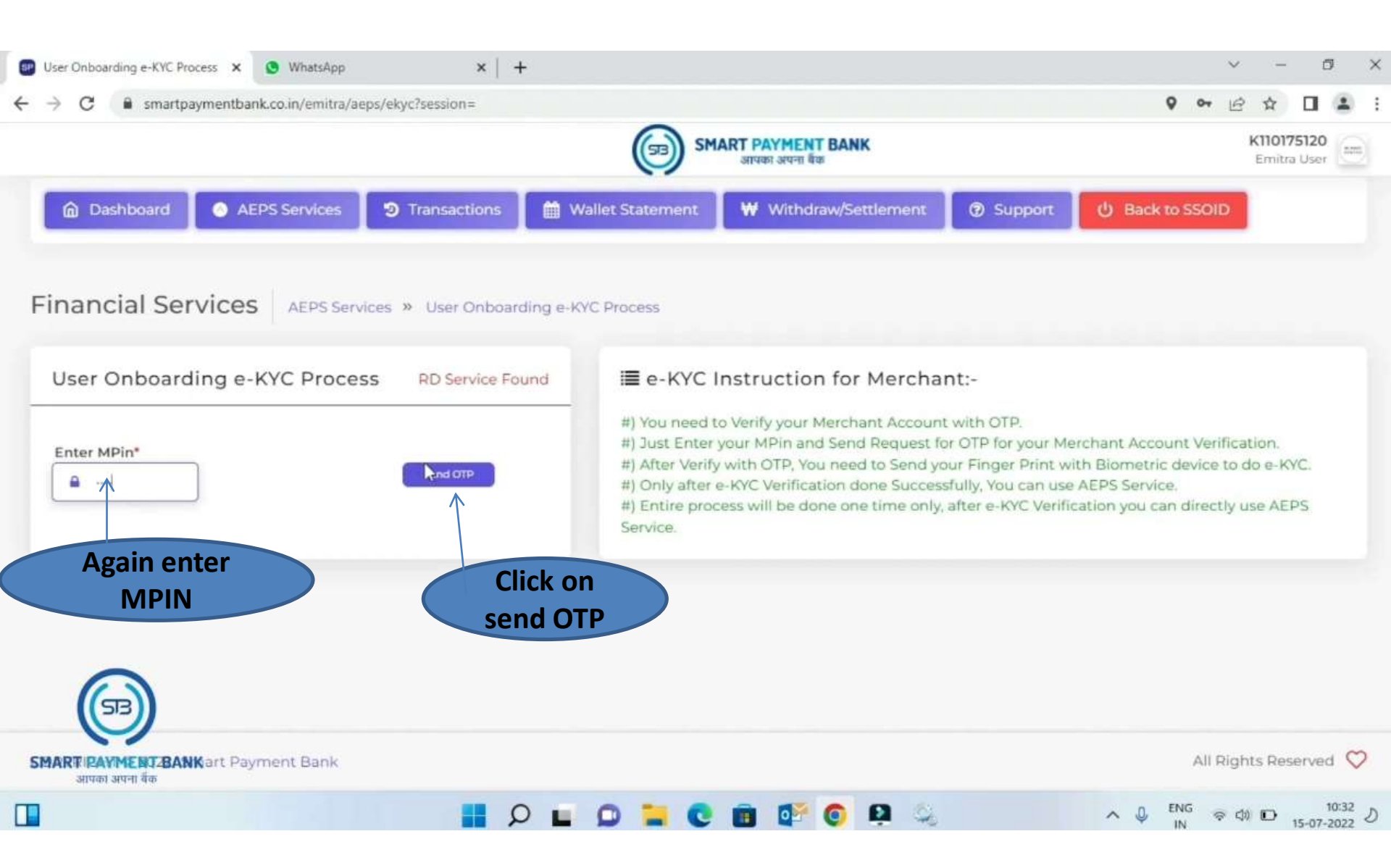

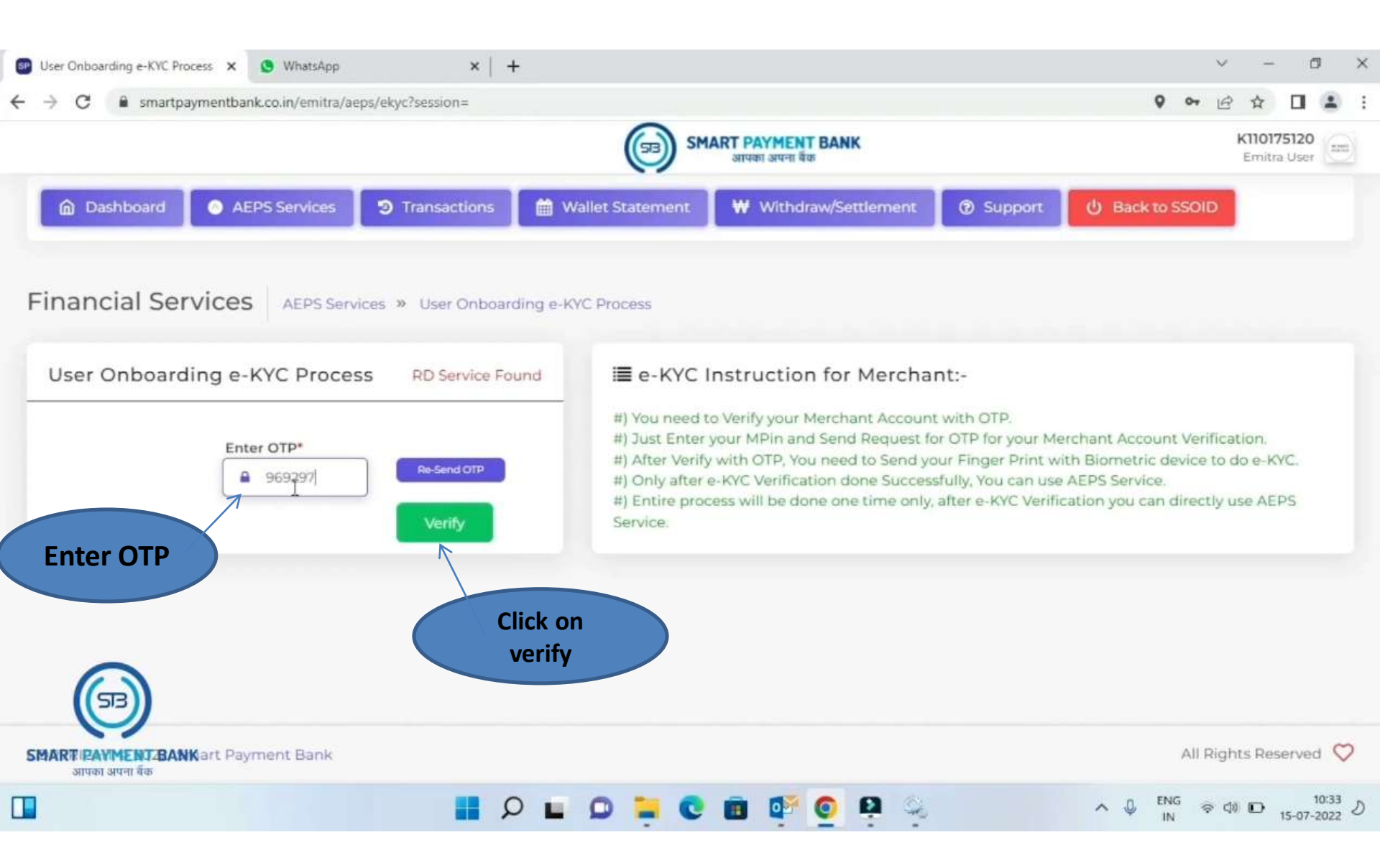

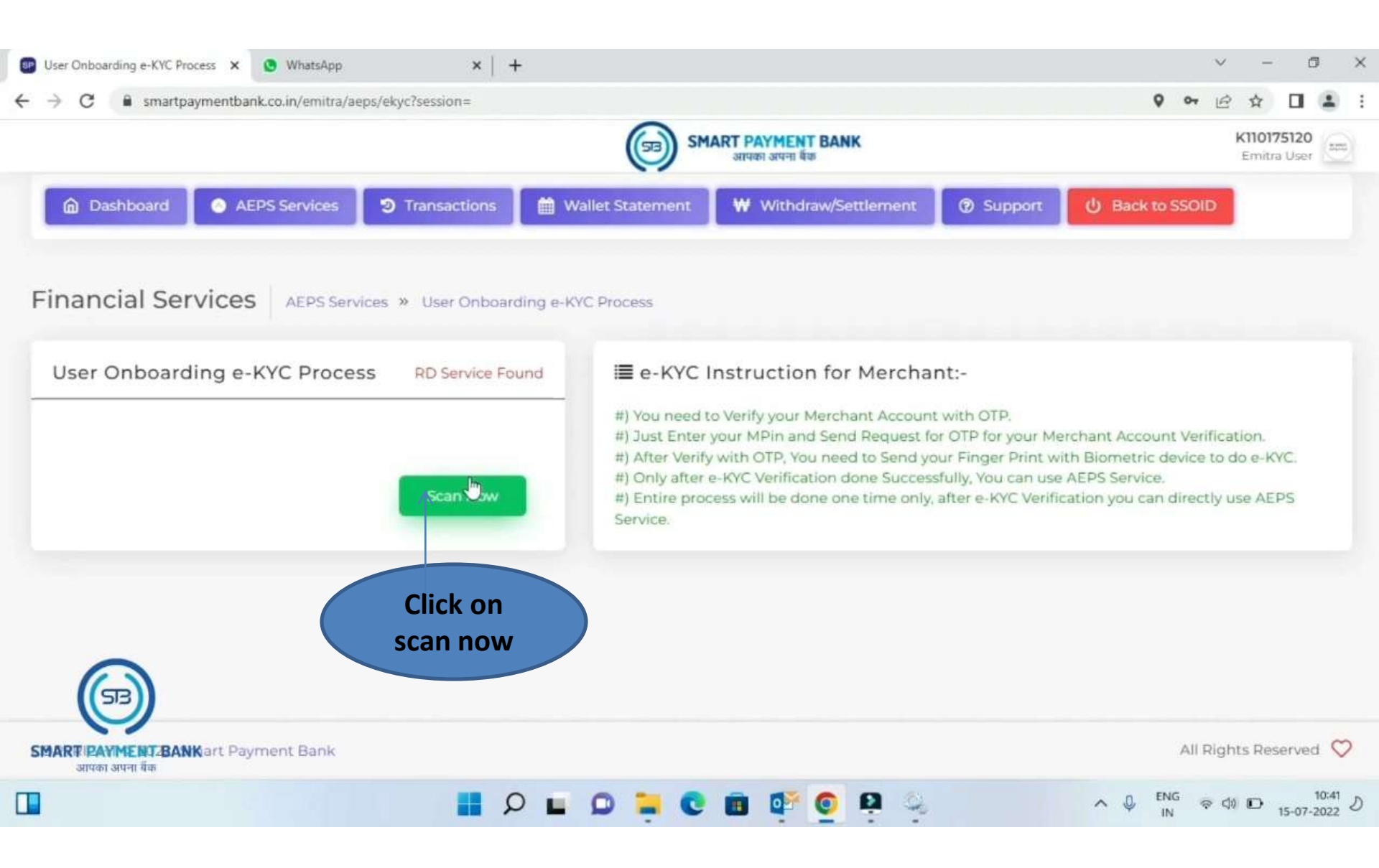

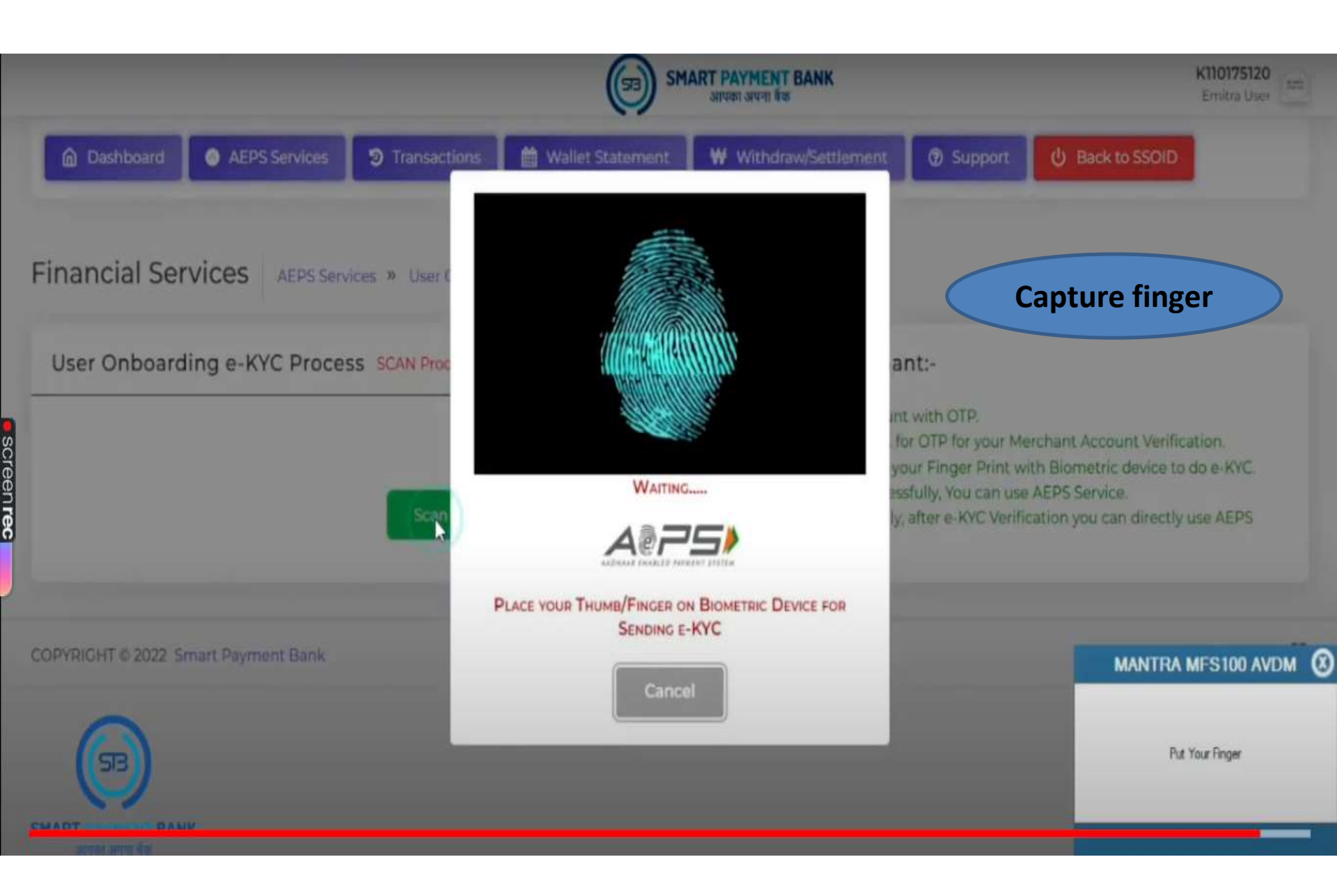

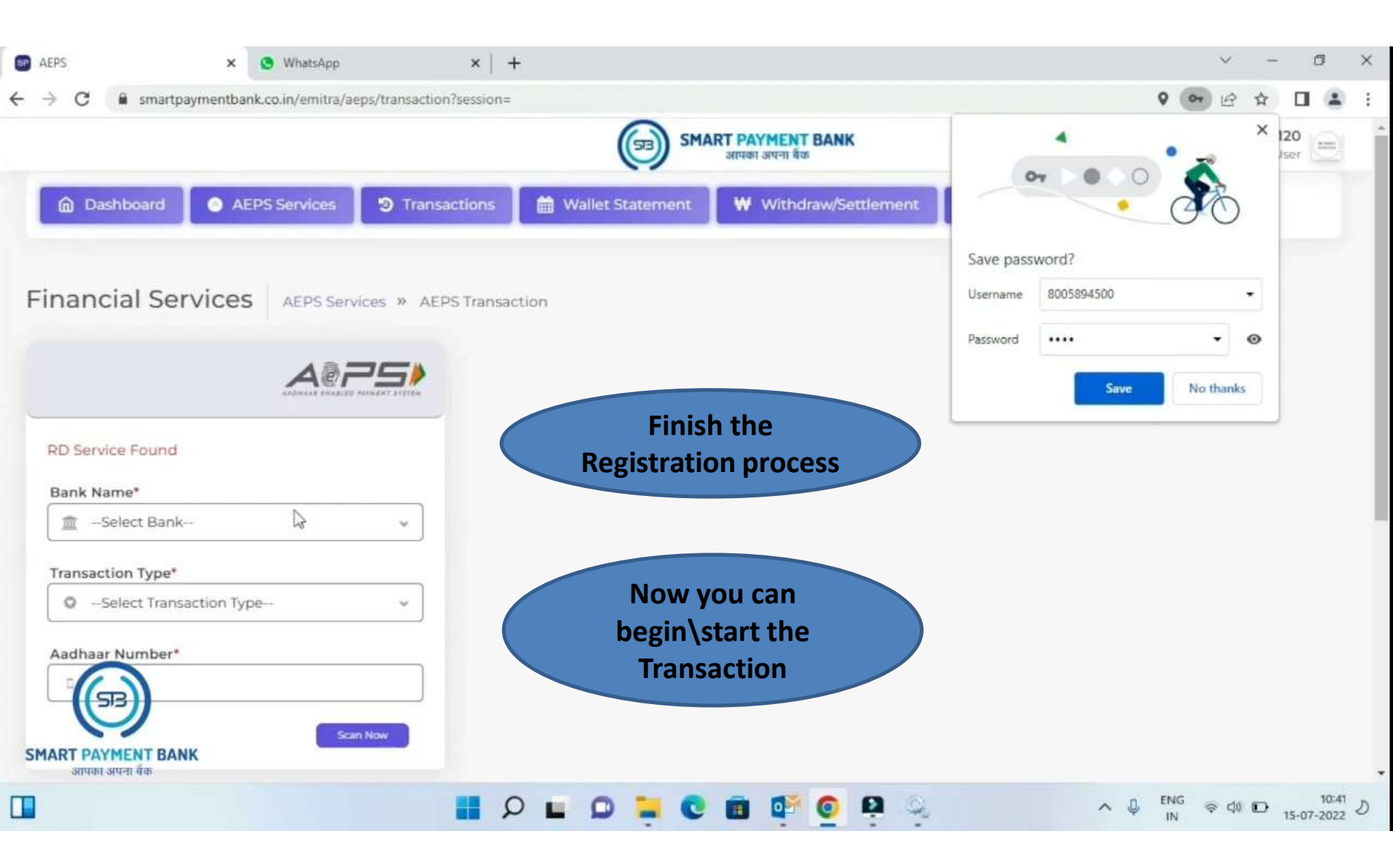

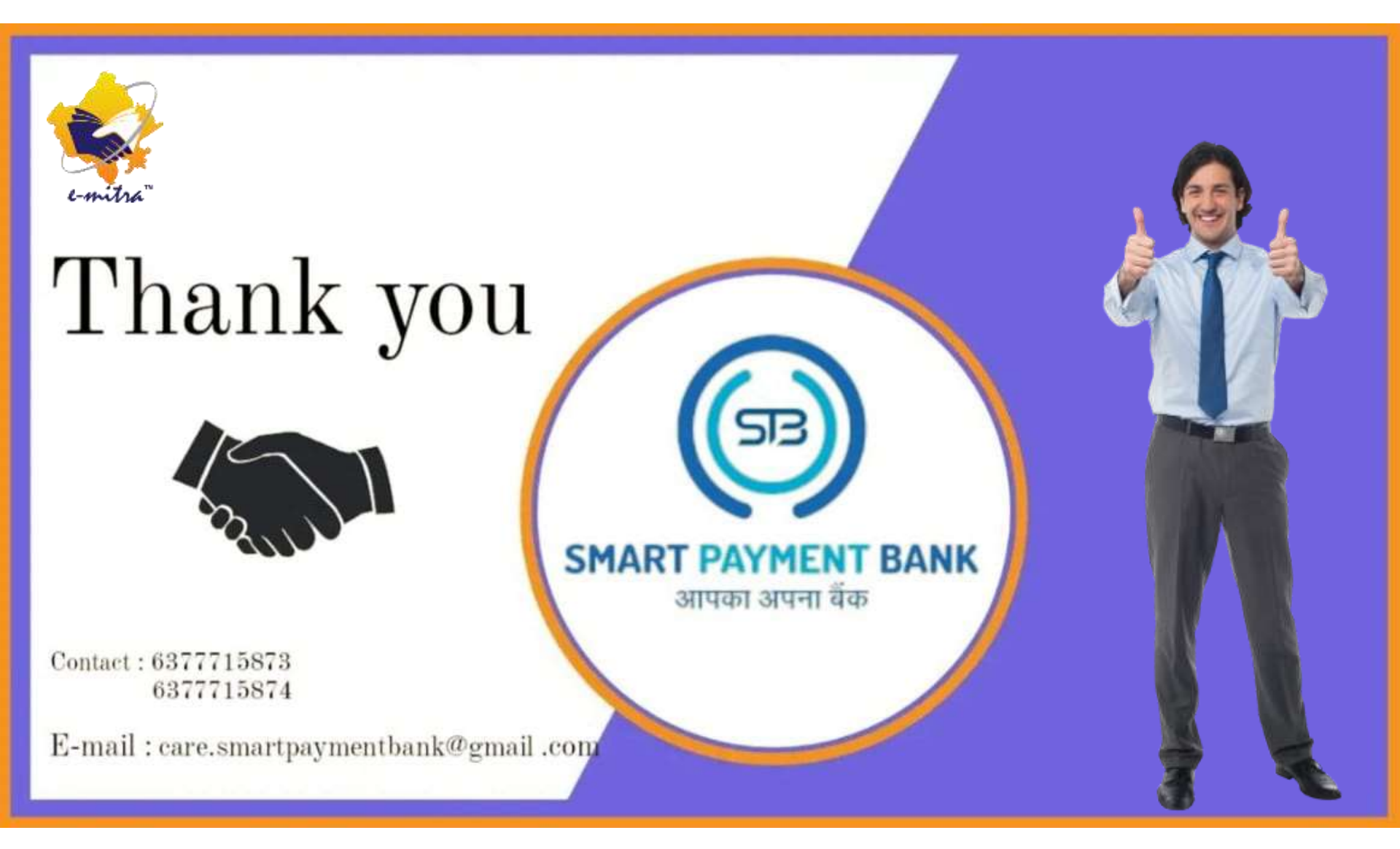